## **CONNECTED** HEALTH

## **HOW TO GET YOUR SICK LEAVE** CERTIFICATE

## Using the **MyNextcare app**

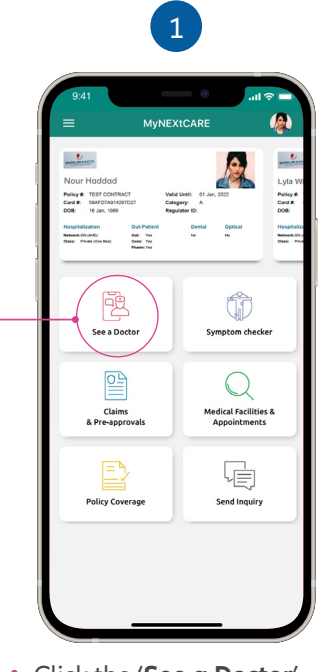

Click the 'See a Doctor' button on the homescreen.

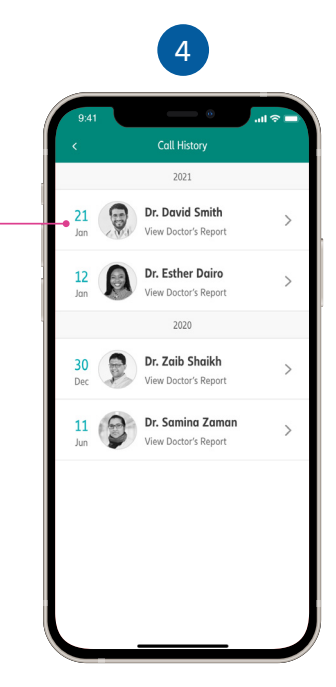

Select your consultation from the list.

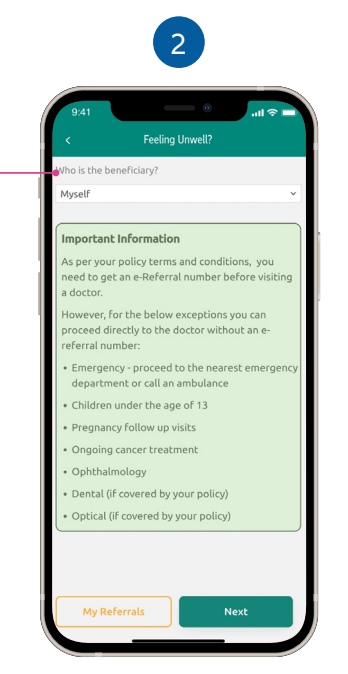

Select the patient from the list of family members.

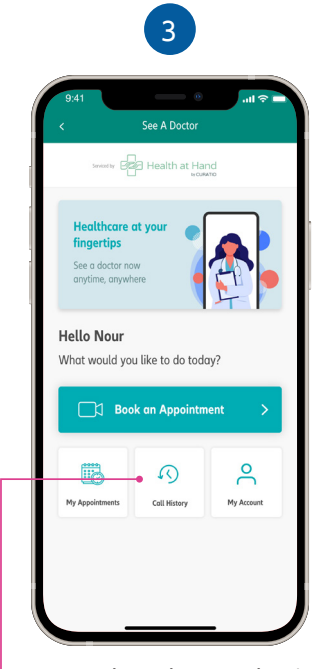

From the teleconsultation screen, click on 'Call History'.

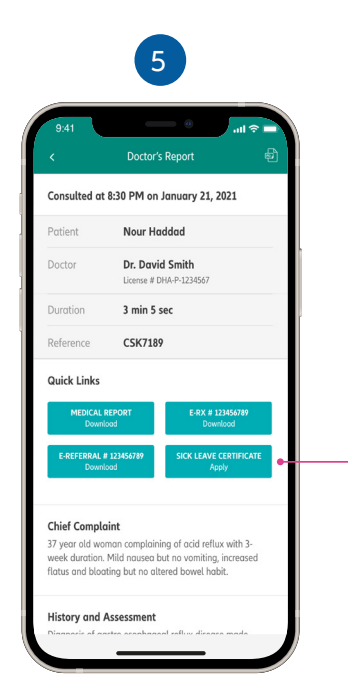

If your doctor confirms that • a sick leave will be issued, you will see this button in the

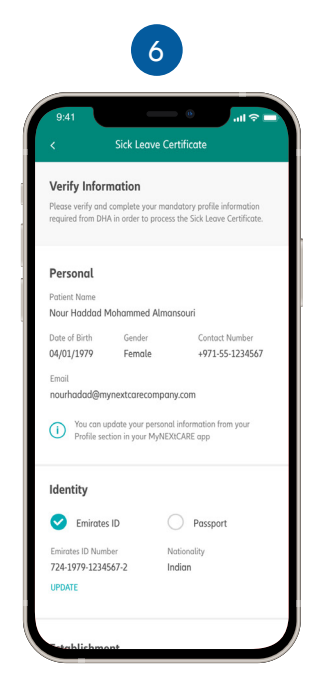

Verify your personal details. Make sure your Emirates ID or Passport copy are uploaded.

Doctor's Report section. Click on 'Sick Leave Certificate' to continue.

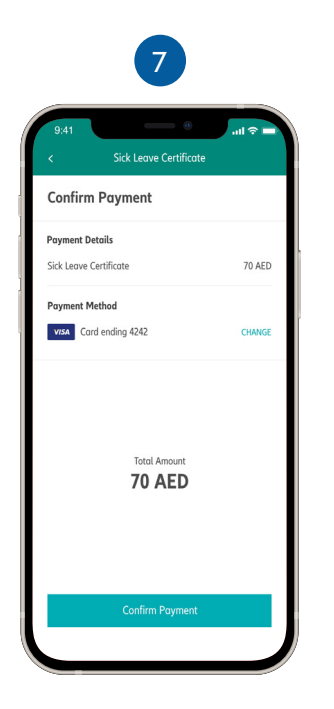

The Dubai Health Authority requires a payment of AED 70 to be made by the patient for each sick leave certificate.

Enter your credit card details and click on 'Confirm Payment' to submit your request.

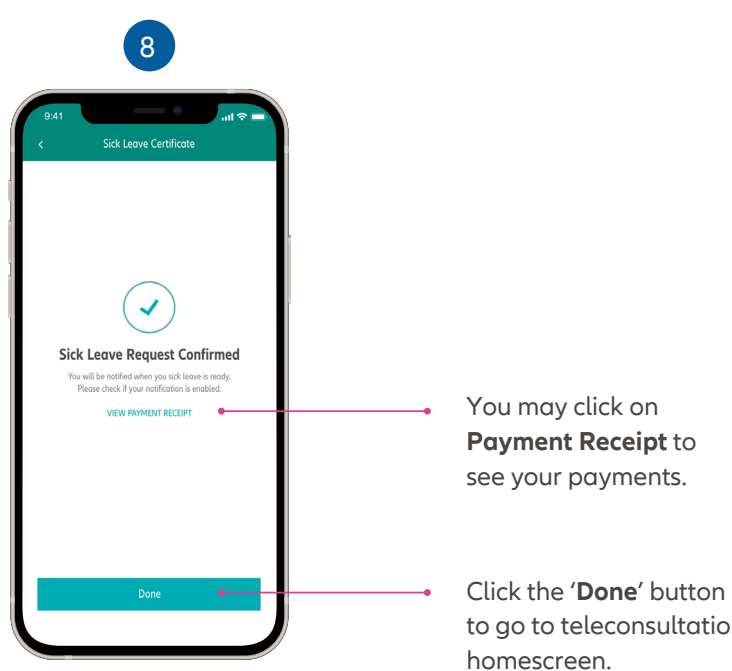

Please ensure your push notifications are turned on so you can be alerted when your sick leave certificate has been issued.

to go to teleconsultation homescreen.

## HOW TO DOWNLOAD YOUR SICK LEAVE CERTIFICATE

Once your sick leave certificate has been issued, you will receive a notification through the app.

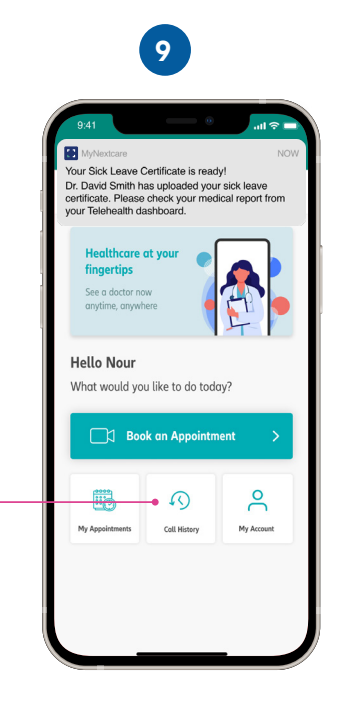

From the teleconsultation screen, click on 'Call History'.

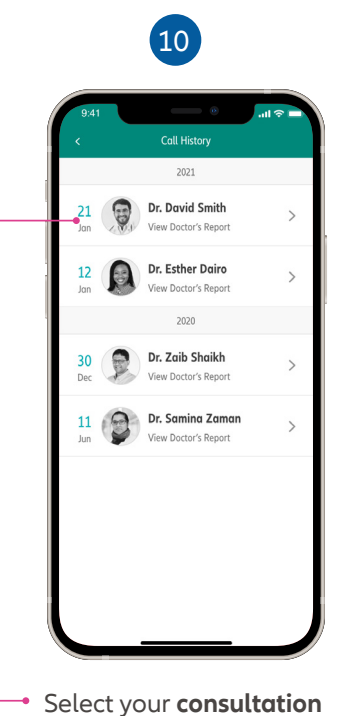

Consulted at 8:30 PM on January 21, 2021 Nour Haddad Dr. David Smith 3 min 5 sec CSK7189 Quick Link listory and Assessmen

11

Click on 'Sick Leave Certificate' to download a PDF copy.

Learn more about Nextcare. Visit our website.

www.nextcarehealth.com

For support, please contact: **\$** +971 4 270 8800 🔀 membercare@nextcarehealth.com

from the list.

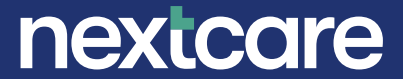